# Bootable USB (clef démarrable)

## Par Hajar BENKHADRA

In this documentation, we will go through the steps of creating a bootable USB ready for whatever ISO you want to install and use.

#### **Requirements:**

- An empty USB or one with at least 8GB of free space and ready for use.
- The live image of the ISO of your choosing. Note that in this documentation the ISO used will be Debian, but the process is the same for other ISOs — the logic remains the same.

## **STEP 1: Formatting the USB (optional)**

(If you are confident in your abilities and have a USB with at least 8GB of free space, you can skip this step. Otherwise, continue.)

Hopefully, you've already emptied your USB. If not, make sure to retrieve any important files, then proceed as follows:

- 1. Insert your USB into your device.
- 2. In the file explorer, you will find it next to your C: drive.

| <ul> <li>Peripheriques et lecteurs</li> </ul> |                            |
|-----------------------------------------------|----------------------------|
| Windows (C:)                                  | Lecteur USB (D:)           |
|                                               |                            |
| 822 Go libres sur 951 Go                      | 7,48 Go libres sur 7,48 Go |
|                                               |                            |

3. Right clique on it > formatting, after make sur that the file system box is on {FAT32}, otherwise change it to it

| Formater Lecte                                              | eur USB (D:) | ×      |  |  |  |  |
|-------------------------------------------------------------|--------------|--------|--|--|--|--|
| Capacité :                                                  |              |        |  |  |  |  |
| 7,49 Go ~                                                   |              |        |  |  |  |  |
| Système de fichiers :                                       |              |        |  |  |  |  |
| FAT32 (par défaut) V                                        |              |        |  |  |  |  |
| Taille d'unité d'allocation :                               |              |        |  |  |  |  |
| 4096 octets                                                 |              | ~      |  |  |  |  |
| Nom de volume :<br>Options de formatage<br>Formatage rapide |              |        |  |  |  |  |
|                                                             | Démarrer     | Fermer |  |  |  |  |
|                                                             |              |        |  |  |  |  |

#### If all is alright, proceed with **START**:

At this point, a small warning will pop up indicating that all your files on the USB will be removed. Make sure you haven't forgotten anything important. If everything is good, click **OK** and wait a bit

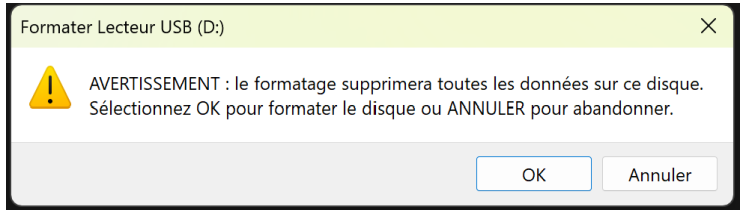

At the end, you will receive a message indicating that the process is complete and the formatting has been successfully done. You're now good to go!

| Formatage de Lecteur USB (D:) | ×  |
|-------------------------------|----|
| Formatage terminé.            |    |
|                               | ОК |

## **STEP 2: RUFUS INSTALLATION**

**RUFUS** is a utility that allows the formatting and creation of bootable media devices such as USB drives, hard drives, and others. In our case, we are using a USB device.

There are other alternatives like **Ventoy** or **YUMI** if you'd like to check them out — they are all free and open source. The link for RUFUS : <u>https://rufus.ie/fr/</u>, you pick the first choice

| Téléchargement       |          |               |        |            |  |  |  |  |
|----------------------|----------|---------------|--------|------------|--|--|--|--|
| Dernières versions : |          |               |        |            |  |  |  |  |
| Lien                 | Туре     | Plateforme    | Taille | Date       |  |  |  |  |
| rufus-4.7.exe        | Standard | Windows x64   | 1.6 Mo | 2025.04.09 |  |  |  |  |
| rufus-4.7p.exe       | Portable | Windows x64   | 1.6 Mo | 2025.04.09 |  |  |  |  |
| rufus-4.7_x86.exe    | Standard | Windows x86   | 1.6 Mo | 2025.04.09 |  |  |  |  |
| rufus-4.7_arm64.exe  | Standard | Windows ARM64 | 5.3 Mo | 2025.04.09 |  |  |  |  |

Note that even though there are many other links sharing the Rufus installation file, it is safer to download it from the official website.

### **STEP 3: ISO INSTALLATION**

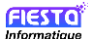

(You can skip this step if you already have your ISO downloaded.) Link for Debian: <u>https://www.debian.org/index.fr.html</u> or directly <u>https://www.debian.org/download</u> (choose **debian-12.10.0-amd64-netinst.iso**).

As always, it is best to download it from the official website.

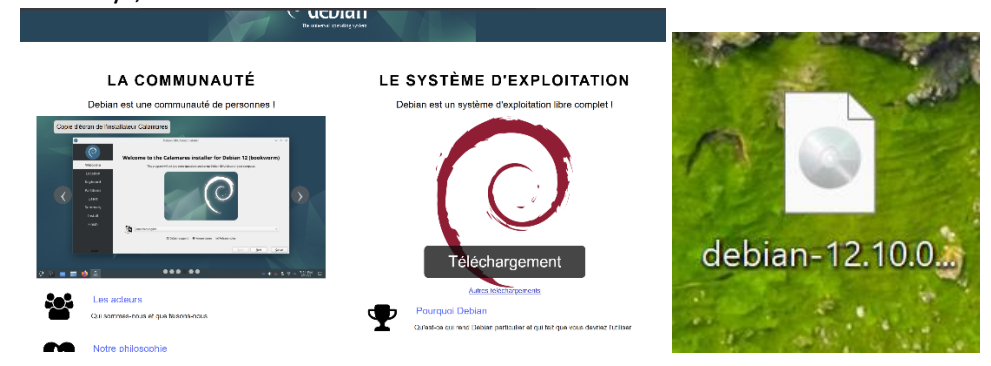

Now that you have installed Debian ISO we will go forward to the next step

## **STEP 4:**

Now you open the rufus app previously installed and you insert the USB, rufus will automatically detect your USB

|                                                                                                    |                        |                                                      | -                  |           |       | × |
|----------------------------------------------------------------------------------------------------|------------------------|------------------------------------------------------|--------------------|-----------|-------|---|
| Options de Périphériq                                                                                                    | ue _                   |                                                      |                    |           |       |   |
| Périphérique                                                                                                    |                        |                                                      |                    |           |       |   |
| NO_LABEL (D:) [8 Go]                                                                                                    |                        |                                                      |                    |           |       | ~ |
| Type de démarrage                                                                                                    |                        |                                                      |                    |           |       |   |
| debian-12.10.0-amd64-netinst.iso                                                                                                 |                        | ~                                                    | $\oslash$          | SÉLE      | CTION | - |
| Taille de partition persistente                                                                                                  |                        |                                                      |                    |           |       |   |
| L                                                                                                    |                        |                                                      | 0 (Dés             | activé    | e)    |   |
| Schéma de partition                                                                                                    |                        | Système de de                                        | stinatio           | on        |       |   |
| GPT                                                                                                    | ~                      | UEFI (non CSN                                        | 1)                 |           |       | ` |
| <ul> <li>Afficher les options de périphérie</li> </ul>                                                                           | que avan               | cées                                                 |                    |           |       |   |
| Options de Formatage                                                                                                    | e                      |                                                      |                    |           |       |   |
| options ac ronnutuge                                                                                                    | -                      |                                                      |                    |           |       |   |
| Nom de volume                                                                                                    | -                      |                                                      |                    |           |       |   |
| Nom de volume<br>Installation de Debian                                                                                          |                        |                                                      |                    |           |       |   |
| Nom de volume<br>Installation de Debian<br>Système de fichiers                                                                   |                        | Taille d'unité d                                     | 'allocat           | ion       |       |   |
| Nom de volume<br>Installation de Debian<br>Système de fichiers<br>FAT32 (Défaut)                                                 | ~                      | Taille d'unité d<br>4096 octets (D                   | 'allocat<br>éfaut) | ion       |       |   |
| Nom de volume<br>Installation de Debian<br>Système de fichiers<br>FAT32 (Défaut)<br>~ Afficher les options de formatag           | v<br>e avancée         | Taille d'unité d<br>4096 octets (D<br>25             | 'allocat<br>éfaut) | ion       |       | , |
| Nom de volume<br>Installation de Debian<br>Système de fichiers<br>FAT32 (Défaut)<br>✓ Afficher les options de formatag           | ✓<br>e avancée         | Taille d'unité d<br>4096 octets (D<br>25             | 'allocat<br>éfaut) | ion       |       | , |
| Nom de volume<br>Installation de Debian<br>Système de fichiers<br>FAT32 (Défaut)                                                 | ∠<br>e avancée         | Taille d'unité d<br>4096 octets (D<br>es             | 'allocat<br>éfaut) | ion       |       |   |
| Nom de volume<br>Installation de Debian<br>Système de fichiers<br>FAT32 (Défaut)<br>Afficher les options de formatag<br>Statut   | v<br>e avancée<br>PRÊT | Taille d'unité d<br>4096 octets (D<br>es             | 'allocat<br>éfaut) | ion       |       | ~ |
| Nom de volume<br>Installation de Debian<br>Système de fichiers<br>FAT32 (Défaut)<br>~ Afficher les options de formatag<br>Statut | e avancée<br>PRÊT      | Taille d'unité d<br>4096 octets (D<br>es             | 'allocat<br>éfaut) | ion       |       |   |
| Nom de volume Installation de Debian Système de fichiers FAT32 (Défaut)  Afficher les options de formatag Statut                 | e avancée<br>PRÊT      | Taille d'unité d<br>4096 octets (D<br>ss<br>DÉMARRER | 'allocat<br>éfaut) | ion       | ERMER | ~ |
| Nom de volume Installation de Debian Système de fichiers FAT32 (Défaut)  Afficher les options de formatag Statut                 | ∠<br>e avancée<br>PRÊT | Taille d'unité d<br>4096 octets (D<br>ss<br>DÉMARRER | 'allocat<br>éfaut) | ion<br>FE | ERMER | ~ |

Make sure your entries match those shown on the screen. It's important to pay close attention to the selected file system type, the partition scheme, and the correct ISO image.

If any of these are incorrect, your system may not detect the USB properly, and the boot process could fail. If everything looks good, click **START**.

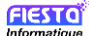

If you get this pop-up, choose the **recommended option**. However, if after the process you check your USB and don't find the **EFI** folder, redo the procedure and this time select the **DD image mode** option.

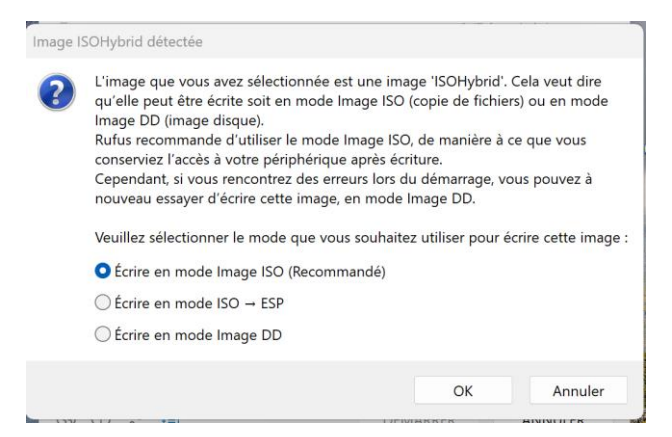

But generally, it works with the recommended option, then click OK

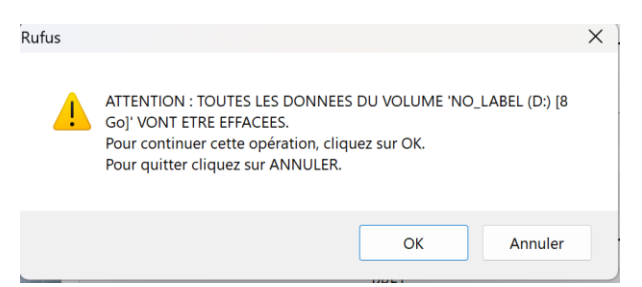

This pop up is also normal to receive so just click OK again and the process will start

| Statut                                        |                     |                       |  |  |  |  |  |
|-----------------------------------------------|---------------------|-----------------------|--|--|--|--|--|
| Formatage (FAT32)                             |                     |                       |  |  |  |  |  |
| S) (i) 🚁 🔳                                    | DÉMARRER            | ANNULER               |  |  |  |  |  |
| Veuillez patienter 00:00:14                   |                     |                       |  |  |  |  |  |
| Statut                                        |                     |                       |  |  |  |  |  |
| Copie des fi <mark>c</mark> hiers ISO : 42.4% |                     |                       |  |  |  |  |  |
| \$) (i) ≵ []                                  | DÉMARRER            | ANNULER               |  |  |  |  |  |
| D:\pool\ma\debian-archive-keyring-udeb_202    | 3.3+deb12u1_all.ude | eb (51.9 Ko) 00:04:03 |  |  |  |  |  |

When it's done click CLOSE

Check you USB and you should see something like this:

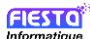

|    | С | ☐ > This PC > INSTALLATIO (D:) |                   |                       |       |
|----|---|--------------------------------|-------------------|-----------------------|-------|
|    |   | [ື A] & ₪ N→ Sort ~            | 🗮 View 🗸 🛆 Eje    | ect ····              |       |
|    |   | Name                           | Date modified     | Туре                  | Size  |
|    |   | .disk                          | 5/14/2025 3:25 PM | File folder           |       |
|    | - | [boot]                         | 5/14/2025 3:11 PM | File folder           |       |
| ıa | - | boot                           | 5/14/2025 3:12 PM | File folder           |       |
|    |   | css                            | 5/14/2025 3:12 PM | File folder           |       |
| ۲. |   | dists                          | 5/14/2025 3:12 PM | File folder           |       |
| •  |   | doc                            | 5/14/2025 3:12 PM | File folder           |       |
| •  |   | EFI                            | 5/14/2025 3:12 PM | File folder           |       |
| •  |   | firmware                       | 5/14/2025 3:12 PM | File folder           |       |
| •  |   | install                        | 5/14/2025 3:13 PM | File folder           |       |
|    |   | install.amd                    | 5/14/2025 3:13 PM | File folder           |       |
|    |   | isolinux                       | 5/14/2025 3:14 PM | File folder           |       |
|    | - | pics                           | 5/14/2025 3:14 PM | File folder           |       |
|    | • | pool                           | 5/14/2025 3:14 PM | File folder           |       |
|    | 1 | autorun.ico                    | 5/14/2025 3:26 PM | ICO File              | 34 KB |
|    |   | autorun.inf                    | 5/14/2025 3:25 PM | Setup Information     | 1 KB  |
|    |   | debian                         | 5/14/2025 3:12 PM | File                  | 1 KB  |
|    |   | md5sum.txt                     | 5/14/2025 3:25 PM | Text Document         | 85 KB |
|    | V | README.html                    | 5/14/2025 3:25 PM | Brave HTML Docume     | 9 KB  |
|    | V | README.mirrors.html            | 5/14/2025 3:25 PM | Brave HTML Docume     | 1 KB  |
|    |   | README.mirrors.txt             | 5/14/2025 3:25 PM | Text Document         | 1 KB  |
|    |   | README.source                  | 5/14/2025 3:25 PM | SOURCE File           | 1 KB  |
|    |   | README.txt                     | 5/14/2025 3:25 PM | Text Document         | 6 KB  |
|    | 0 | syslinux.cfg                   | 5/14/2025 3:25 PM | Fichier source Config | 1 KB  |
|    |   |                                |                   |                       |       |

CONGRATS!! You now successfully have a bootable USB with Debian.